# Lesson 2

#### Game Objekti

Svi game objekti na sceni na sebi imaju komponente. Komponente određuju kako će se game objekt ponašati u sceni, tj. u igri.

Ako želimo da se **Game Objekt** ponaša drukčije moramo mu promijeniti komponente.

Pogledajmo naše vozilo, trenutno na sebi ima par komponenata, čak nema ni fiziku. – Podignite ga i vidite da stoji na mjestu.

Moramo mu dodati komponentu koja mu daje fiziku.

Sada ćete vidjeti kako je programiranje moćno i što sve možemo samo s jednom linijom koda.

#### Skripte

Napravimo novi folder – Skripte.

Sve mora biti organizirano, to je jako bitno.

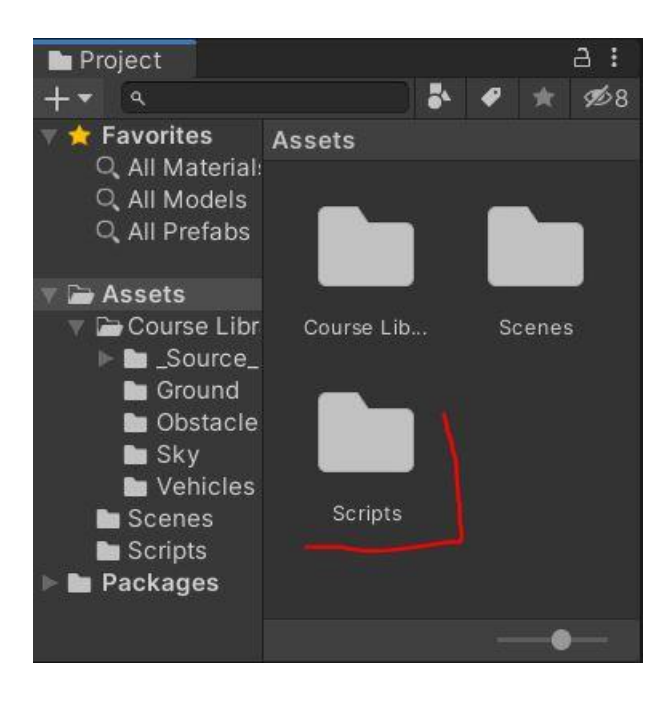

Napravimo novu skriptu – PlayerController.

Skriptu – Svako početno slovo veliko bez razmaka. Zašto?

Naming Convenction – to je standard koji developeri koriste. Skripta bi radila i sa malim slovima, ali to je neko pravilo koje developeri koriste. I to je bitno zbog organizacije, sve mora biti lijepo posloženo i organizirano.

Ako netko nastavi raditi na projektu nakon vas sve mora biti čitljivo i organizirano.

Skripte nazivamo imenima – što one rade.

#### Dodaj skriptu na vozilo

Mi programiramo ponašanje objekata i ako želim da se vozilo ponaša onako kako smo isprogramirali. Moram skriptu dodati na vozilo.

#### **Drag and Drop**

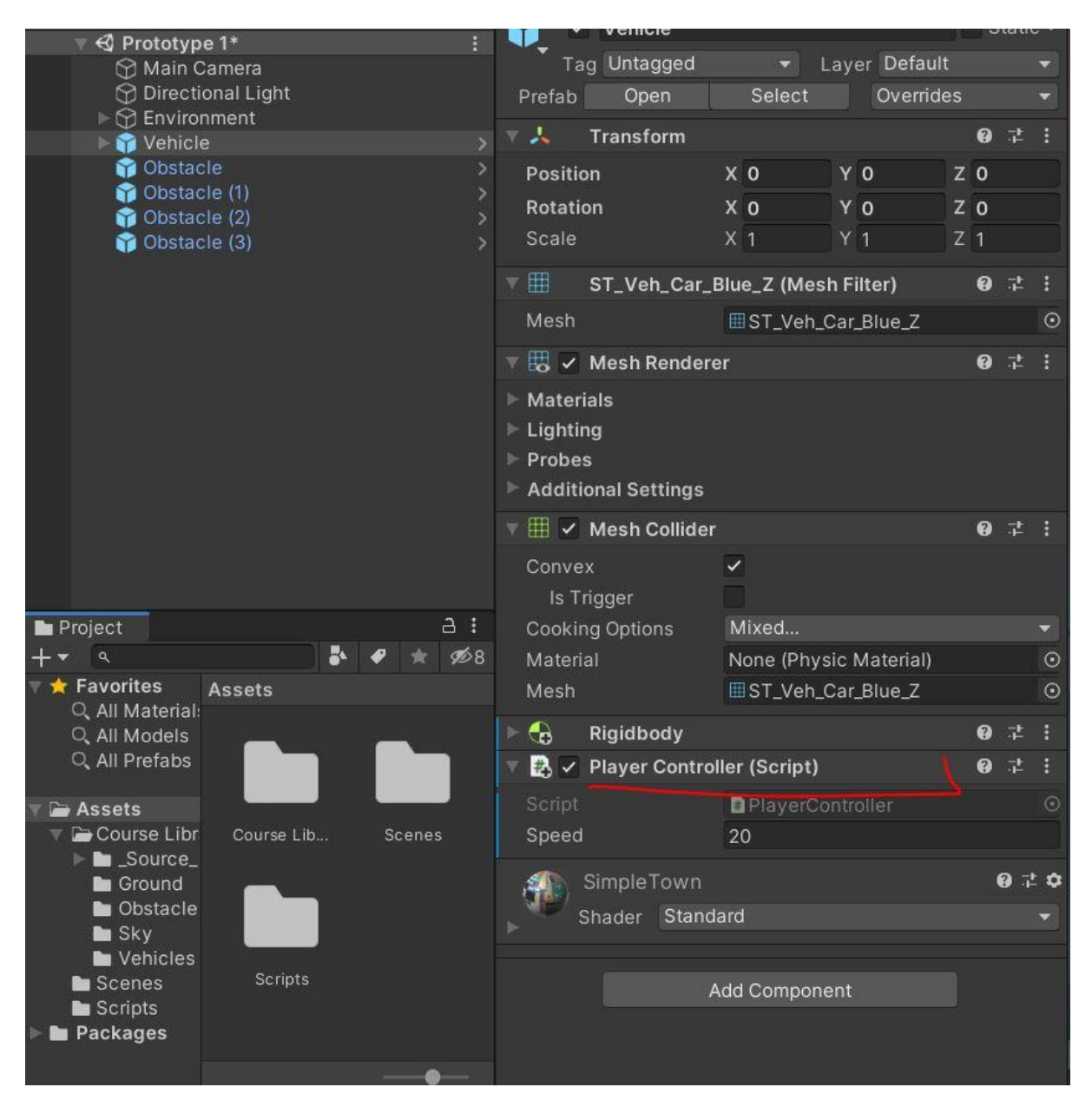

Desno vidimo da smo dodali još jednu komponentu.

Komponente su svojstva nekog objekta.

Skripte – koristimo da Unity-u kažemo što želimo da objekt radi.

# Otvorimo Skriptu

Skripta nam se otvorila u VSC-u, a to je naše okruženje za programiranje.

Na početku skripte vidimo **library** – s time pristupamo knjižnicama Unitya, u kojima imamo gotove stavke koje ćemo koristiti. Neke knjižnice su ovdje, a neke ćemo dodavati mi.

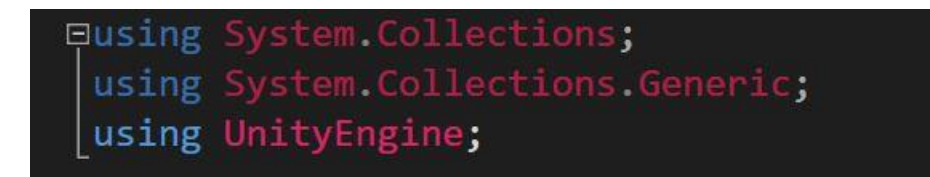

Ispod toga imamo ime naše klase koja je odvojena sa dvotočkom od **MonoBehavior-a.** To znači da naša class-a/skripta zapravo potječe iz druge klase. Što znači da je **MonoBehaviour** glavna klasa, a klase koje mi kreiramo su njezine podklase.

□public class FollowPlayer : MonoBehaviour {

**Monobehaviour** je glavna klasa iz koje ćemo povlačiti metode koje su već kreirane.

Za sada imamo kreirane dvije metode koje smo uzeli iz **MonoBehaviour** klase.

Start i Update.

Te metode su potjekle iz klase MonoBehaviour.

Sintaksa metode je:

void, ime metode, oble zagrade i vitičaste zagrade.

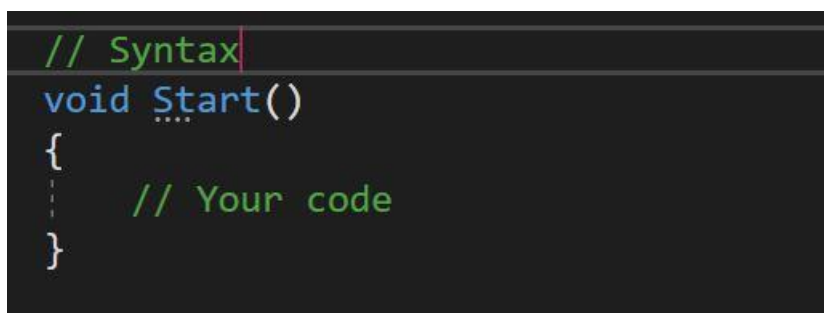

Naš kod pišemo između vitičastih zagrada.

# Start – poziva se samo prvi frame

#### Update – poziva se svaki frame

print("hello world");

#### Komentari

Računalo ne čita komentare.

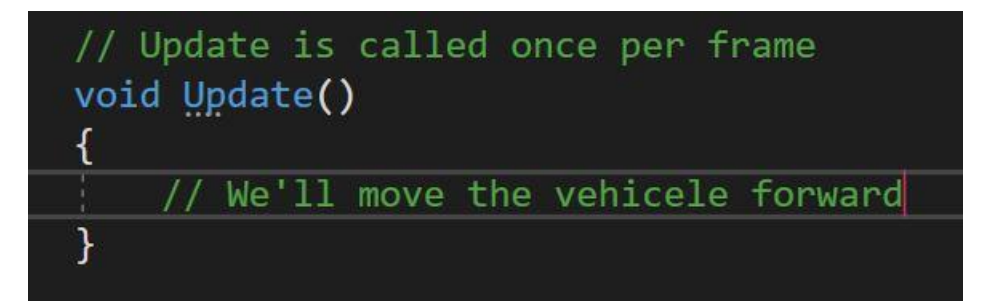

Sada napravimo komentar Update metodi.

# Vozilo forward

Za sve što radimo u Unity-u koristimo C# programski jezik.

Z - axis se mijenja kada mičemo vozilo naprijed.

**Transform** komponenta - gledamo koju **OS** pomičemo kada idemo naprijed.

Znači moramo pristupiti Transform komponenti.

Transform sa velikim T znači da pristupamo Transform klasi koja u sebi ima kreirane metode.

transform sa malim t znači da pristupamo komponenti objekta.

transform. nakon točke pristupamo drugim metodama transform.Translate – Translate je metoda jer ima veliko početno slovo.

Točka nam dopušta pristup drugim metodama u različitim klasama.

Ovdje kažemo da želimo **Translate** poziciju vozila koristeći **transform** komponentu.

Sada želimo reći računalu da izvrši zadatak koristeći oble zagrade.

Sada u zagrade moramo upisati koju **OS** želimo mijenjati.

#### XYZ.

#### Točka zarez

Govori našoj skripti da je ovo kraj naše linije koda.

Update se poziva 60 puta u sekundi.

Znači da će naše vozilo priječi 60 metara u sekundi.

#### CTRL + S - obavezno

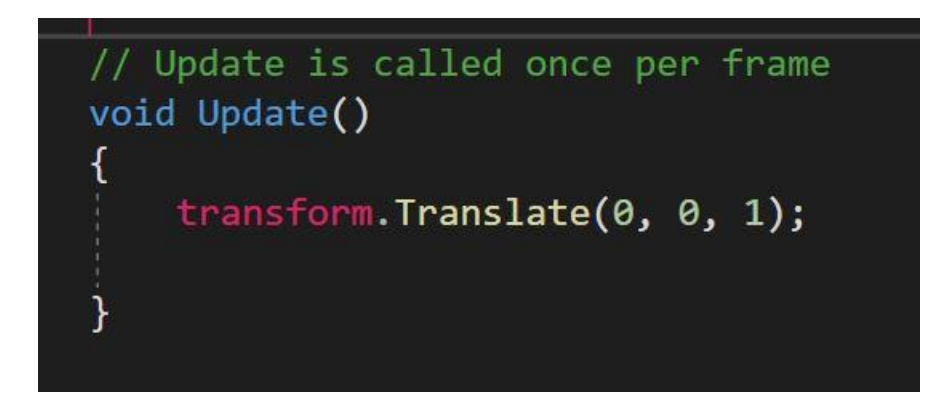

# Više rješenja

## Skraćenice

U programiranju do istog rješenja možemo doći na više načina.

0,0,1 – tri dimenzije. Pozicije naše **transform** komponente.

To možemo skratiti da dodamo Vector3 – Vector3 su pozicije.

# X,Y,Z.

Dodajemo Vecrtor3.forward je skraćenica za 0,0,1.

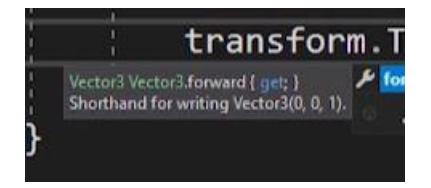

Isto tako imamo left, right, up, down, back – skraćenice.

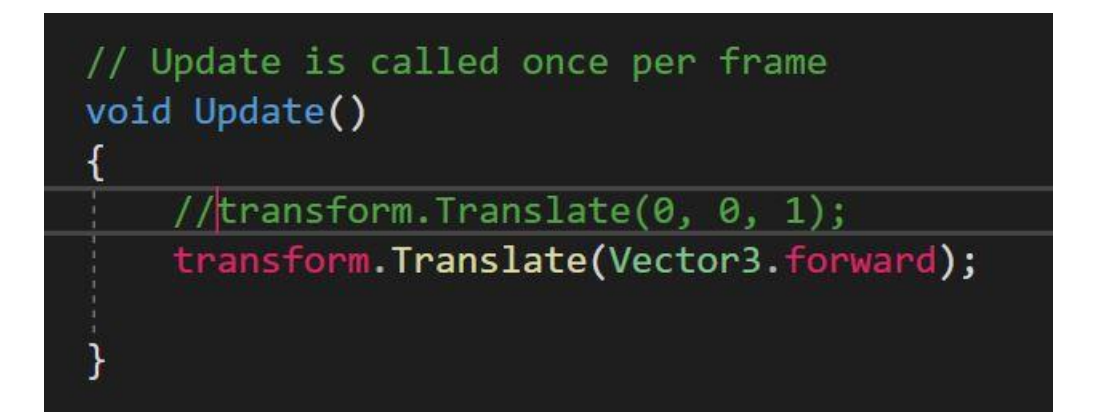

# Usporavanje vozila

Update frame ovisi o brzini vašeg računala – to nije pravilan način jer su računala brža i sporija.

Zato Update umjesto svakog frame-a moramo staviti da se Update-a, po sekundama. Jer vrijeme je uvijek isto, bez obzira koje računalo koristimo.

Zato naše kretanje moramo pomnožiti s vremenom.

Za to postoji kreirana klasa koja prati vrijeme.

Koristimo **Time** koje prati naše vrijeme.

**Delta time** – kontrolira koliko je vremena prošlo.

Sada se kreće jedan metar u sekundi.

Prije se kretalo jedan metar po frame-u.

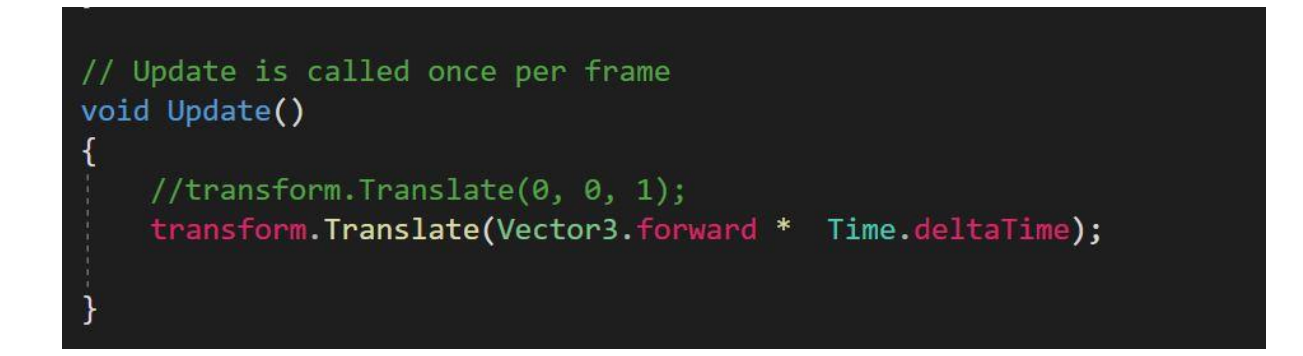

Sada pomnožimo s nekim brojem i možemo točno definirati koliko metara u sekundi želimo da se vozilo kreće.

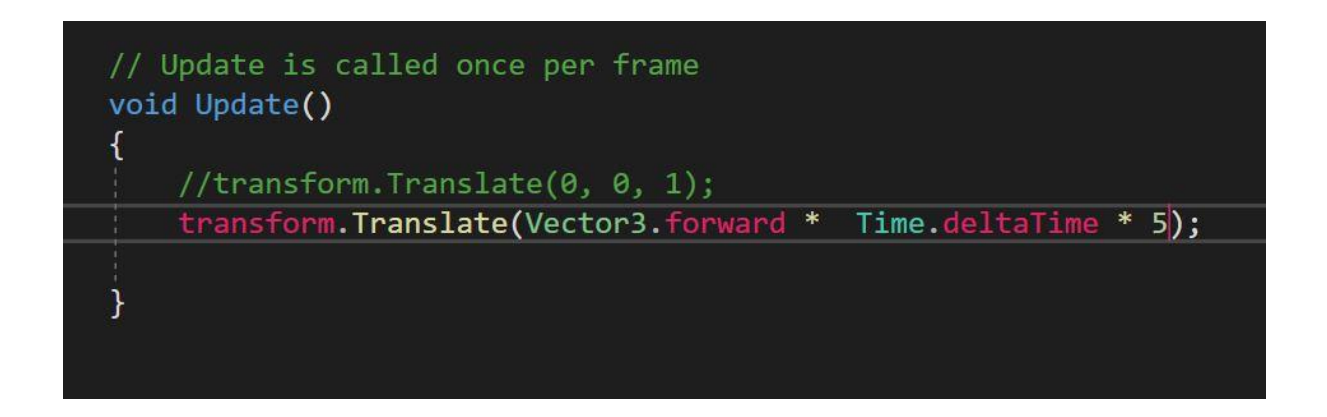

Vector3.forward sprema 1, ako pomnožimo sa 5, krećemo se 5 metara u sekundi.

# RigidBody

Sada na naš objekt moramo dodati komponentu koja nam simulira fiziku.

Dodajte na vozilo – istražite masu i use gravity.

Dodajte na obstacle.

Dodajte kilažu na opstacle.

## Collider

Još jedna bitna komponenta koja nam služi za okvir oko objekta je **Collider.** Isključite collider na obstacle.

## Dupliciranje

Dupliciraj objekte.

Pomakni po Z osi.

#### Lesson Recap

Što smo naučili?

C# Scripts

Start Vs Update

Comments

Metods

Parametars

Time.deltaTime

Components

Collider and RigidBody